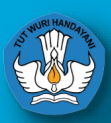

Kementerian Pendidikan Kebudayaan, Riset dan Teknologi

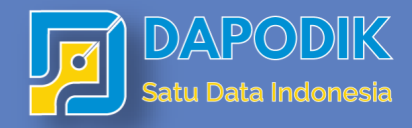

# PANDUAN APLTKAST DAPODTK VERST 2022

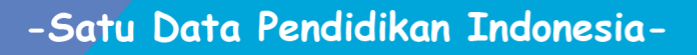

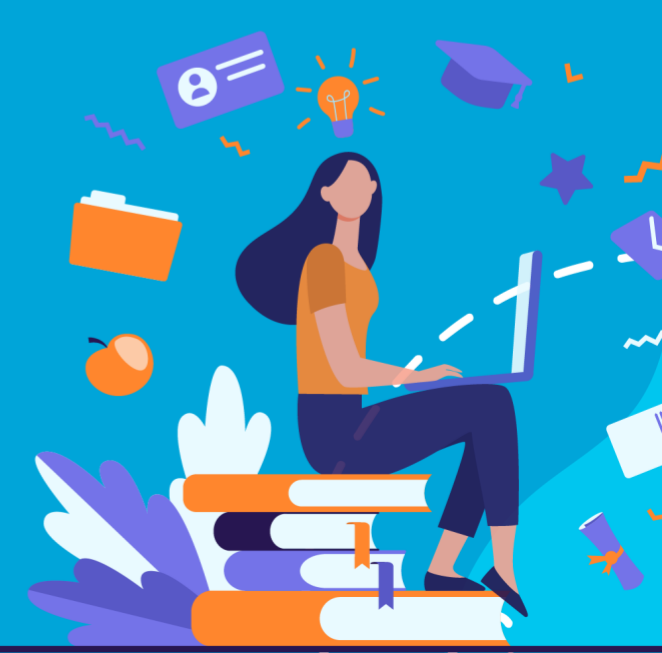

Puji dan syukur kita panjatkan ke hadirat Allah Subhanahu Wa Ta'ala, Tuhan Yang Maha Esa, akhirnya buku "Panduan Penggunaan Aplikasi Dapodik versi 2022" dapat diselesaikan. Buku ini memuat pengenalan dan panduan teknis Aplikasi Dapodik versi 2022 mulai dari persiapan, proses instalasi, serta langkah-langkah pengisian Aplikasi Dapodik.

Buku ini dimaksudkan untuk memberikan kemudahan kepada petugas pendataan dan warga satuan pendidikan yang hendak mengimplementasikan pengisian data satuan pendidikan melalui Aplikasi Dapodik. Penyusunan buku ini merupakan upaya strategis untuk memberikan informasi yang luas kepada petugas pendataan tentang Aplikasi Dapodik versi 2022 dalam bentuk panduan. Melalui buku ini, diharapkan hal-hal yang terkait dengan materi seputar langkah-langkah pengisian, perbaikan dan pembaruan Aplikasi Dapodik versi 2022 dapat dipahami dan dimaknai dengan mudah.

Kami sadari bahwa buku ini masih belum sempurna, oleh karena itu, masukan dan saran dari semua pihak sangat diharapkan untuk penyempurnaan buku ini.

I

# **DAFTAR ISI**

| KATA PENGANTARI                                            |
|------------------------------------------------------------|
| DAFTAR ISI III                                             |
| DAFTAR GAMBARVI                                            |
| BAB I PENDAHULUAN 1                                        |
| <ul><li>A. LATAR BELAKANG</li></ul>                        |
| BAB II INSTALASI APLIKASI DAPODIK 5                        |
| <ul> <li>A. PERSIAPAN INSTALASI APLIKASI DAPODIK</li></ul> |
| BAB III PEMBARUAN DAN PERBAIKAN                            |
| <ul> <li>A. DAFTAR PEMBARUAN DAN PERBAIKAN</li></ul>       |

| ii                                                                            | . Penambahan Informasi Status Pengisian Survei PTM 25                                                                                                    |
|-------------------------------------------------------------------------------|----------------------------------------------------------------------------------------------------|
| ii                                                                            | i. Penambahan Informasi Status Sinkronisasi                                                                                                    |
| 2)                                                                            | Sekolah                                                                                                    |
| i.                                                                            | Penambahan Atribut Jenis Bidang Usaha di Formulir Bidang Usaha                                                                                                    |
| K                                                                             | husus Jenjang SMK                                                                                                    |
| ii                                                                            | . Penambahan Tabel Dinamis untuk Kepentingan yang Bersifat                                                                                                    |
| S                                                                             | Sementara27                                                                                                    |
| ii                                                                            | i. Penambahan Validasi Terkait Sanitasi                                                                                                    |
| 3)                                                                            | Sarana dan Prasarana                                                                                                    |
| i.                                                                            | Penambahan Atribut Alamat Jalan, RT, RW, Nama Dusun,                                                                                                    |
| D                                                                             | Desa/Kelurahan, Kode Pos, Lintang, Bujur, dan Wilayah di Formulir Tanah                                                                                                    |
|                                                                               | 31                                                                                                    |
| ii                                                                            | . Penambahan Atribut Sub Ruang di Formulir Ruang Khusus Jenjang                                                                                                    |
| S                                                                             | SMK32                                                                                                    |
| 4)                                                                            | Peserta Didik                                                                                                    |
| /                                                                             |                                                                                                    |
| í.                                                                            | Proses Kelulusan Bersama Tingkat Akhir                                                                                                    |
| i.<br>ii                                                                      | Proses Kelulusan Bersama Tingkat Akhir                                                                                                    |
| i.<br>ii<br>U                                                                 | Proses Kelulusan Bersama Tingkat Akhir                                                                                                    |
| i.<br>ii<br>U<br>iii                                                          | Proses Kelulusan Bersama Tingkat Akhir                                                                                                    |
| i.<br>ii<br>U<br>iii<br>J                                                     | Proses Kelulusan Bersama Tingkat Akhir                                                                                                    |
| i.<br>ii<br>U<br>iii<br>J                                                     | Proses Kelulusan Bersama Tingkat Akhir                                                                                                    |
| i.<br>ii<br>U<br>iii<br>J<br>v                                                | Proses Kelulusan Bersama Tingkat Akhir                                                                                                    |
| i.<br>ii<br>U<br>iii<br>J<br>iv<br>v<br>a                                     | Proses Kelulusan Bersama Tingkat Akhir                                                                                                    |
| i.<br>ii<br>ji<br>iv<br>v<br>a<br>v                                           | Proses Kelulusan Bersama Tingkat Akhir                                                                                                    |
| ,<br>i.<br>U<br>iii<br>J<br>iv<br>v<br>a<br>V<br>P                            | Proses Kelulusan Bersama Tingkat Akhir                                                                                                    |
| ,<br>i.<br>ii<br>J<br>iĭ<br>v<br>a<br>v<br>₽<br>v                             | Proses Kelulusan Bersama Tingkat Akhir                                                                                                    |
| í.<br>ii<br>IJ<br>iĭ<br>V<br>a<br>V<br>P<br>V<br>K                            | Proses Kelulusan Bersama Tingkat Akhir                                                                                                    |
| í.<br>ⅲ<br>⋃<br>ⅲ<br>IN<br>V<br>A<br>V<br>P<br>V<br>K<br>5)                   | Proses Kelulusan Bersama Tingkat Akhir                                                                                                    |
| í.<br>ⅲ<br>⋃<br>ⅲ<br>J<br>I.<br>v<br>a<br>v<br>P<br>v<br>K<br><i>5)</i><br>i. | Proses Kelulusan Bersama Tingkat Akhir       34         .       Penambahan Panjang Karakter Atribut No. SKHUN Dan No. Peserta         Jjian Pada Formulir Registrasi Peserta Didik       35         i.       Penambahan Atribut Pekerjaan di Formulir Peserta Didik Khusus         enjang PKBM dan SKB (Mengakomodir Warga Belajar)       36         v.       Penambahan Validasi Pengisian KIP/PIP         37       .         Penambahan Validasi Batas Minimal Usia Peserta Didik Jenjang TK         dalah 4 Tahun       38         i.       Penambahan Validasi Batas Maksimal Peserta Didik Untuk Jenjang         PAUD (TK, KB, TPA Dan SPS) Adalah 7 Tahun       39         ii.       Penambahan Validasi Batas Maksimal Warga Belajar Jenjang         Guru dan Tenaga Kependidikan       40         Penambahan       Beberapa Atribut untuk Keperluan Pemangku |

iv

| BAB I | IV P | ENUTUP         |            |               |          |          | 42     |
|-------|------|----------------|------------|---------------|----------|----------|--------|
|       | Sek  | olah/Lembaga a | tau PLT Ke | epala Sekolah | /Lembaga | a        | 40     |
|       | ii.  | Penambahan     | Validasi   | Pengisian     | Tugas    | Tambahan | Kepala |

# **DAFTAR GAMBAR**

| Gambar 1 Laman Prefill                             | 7  |
|----------------------------------------------------|----|
| Gambar 2 Proses Unduh Prefill                      | 8  |
| Gambar 3 Unduh Prefill                             | 9  |
| Gambar 4 Proses Penyimpanan Prefill                | 9  |
| Gambar 5 Pencarian Date & Time Settings            | 11 |
| Gambar 6 Menu Date & Time Settings                 | 12 |
| Gambar 7 Menonaktifkan program pengamanan komputer | 13 |
| Gambar 8 Menonaktifkan firewall                    | 13 |
| Gambar 9 Menonaktifkan firewall (lanjutan)         | 14 |
| Gambar 10 Konfirmasi penonaktifan firewall         | 14 |
| Gambar 11 Fail installer Aplikasi Dapodik          | 15 |
| Gambar 12 Jendela instalasi Dapodik                | 16 |
| Gambar 13 Perjanjian persetujuan                   | 16 |
| Gambar 14 Jendela persiapan pemasangan aplikasi    | 17 |
| Gambar 15 Proses pemasangan aplikasi               | 17 |
| Gambar 16 Mengakhiri pemasangan aplikasi           | 18 |
| Gambar 17 Menu lainnya di Google Chrome            | 19 |
| Gambar 18 Menu hapus data browsing                 | 19 |
| Gambar 19 Menu hapus data browsing (lanjutan)      | 20 |
| Gambar 20 Form ubah password                       | 24 |
| Gambar 21 Berhasil mengubah password               | 25 |
| Gambar 22 Status keterisian survei PTM             | 25 |
| Gambar 23 Status sinkronisasi                      | 26 |
| Gambar 24 Jenis bidang usaha                       | 27 |
| Gambar 25 Data dinamis                             | 28 |
| Gambar 26 Tambah data dinamis                      | 28 |

| Gambar 27 Catatan di isian sanitasi                          | 29  |
|--------------------------------------------------------------|-----|
| Gambar 28 Data alat                                          | 29  |
| Gambar 29 Data periodik alat                                 | 30  |
| Gambar 30 Isian sanitasi (data rinci sekolah)                | 30  |
| Gambar 31 Rincian detail sanitasi                            | 30  |
| Gambar 32 Salin data tanah                                   | 31  |
| Gambar 33 Contoh ilustrasi ruang laboratorium                | 32  |
| Gambar 34 Tabulasi ruang laboratorium                        | 33  |
| Gambar 35 Tabel sub ruang                                    | 33  |
| Gambar 36 Formulir tambah sub ruang                          | 34  |
| Gambar 37 Formulir registrasi peserta didik                  | 36  |
| Gambar 38 Pekerjaan warga belajar                            | 37  |
| Gambar 39 Peserta didik layak PIP tidak mengisi alasan layak | 38  |
| Gambar 40 Validasi batas usia maksimal di jenjang PAUD       | 39  |
| Gambar 41 Penambahan atribut kode lembaga sertifikasi        | 40  |
| Gambar 42 Invalid kepala sekolah/lembaga atau PLT kep        | ala |
| sekolah/lembaga                                              | 41  |

#### **BAB I**

#### PENDAHULUAN

#### A. Latar Belakang

Direktorat Jenderal Pendidikan Anak Usia Dini, Pendidikan Dasar dan Pendidikan Menengah bertugas menyelenggarakan perumusan dan pelaksanaan kebijakan di bidang pendidikan anak usia dini, dasar dan menengah Kementerian Pendidikan, Kebudayaan, Riset dan Teknologi. Dalam rangka menyelenggarakan dan mengelola sistem pendidikan nasional, Kementerian Pendidikan, Kebudayaan, Riset dan Teknologi perlu mengembangkan dan melaksanakan sistem informasi pendidikan nasional yang memuat basis data pendidikan yang berbasis teknologi informasi dan komunikasi, untuk mewujudkan basis data pendidikan yang relasional sehingga mampu menghasilkan data untuk tiap entitas pendidikan, serta menampung dan mengintegrasikan semua data yang dihasilkan dari kegiatan pengumpulan data, perlu merancang data pokok pendidikan.

Data Pokok Pendidikan Dasar dan Menengah adalah salah satu sistem pendataan yang dikelola oleh Direktorat Jenderal Pendidikan Anak Usia Dini, Pendidikan Dasar dan Pendidikan Menengah yang memuat data satuan pendidikan, peserta didik, pendidik dan tenaga kependidikan, dan substansi pendidikan yang disebut sebagai entitas data, dan terus menerus diperbaharui secara daring. Hasil pengumpulan data melalui Dapodik menjadi dasar diterbitkannya data statistik pendidikan yang memberikan akses informasi kepada para pemangku kepentingan.

Sistem pendataan Dapodik pada tahun ajaran 2021/2022 mengembangkan pembaruan Aplikasi Dapodik versi terbaru yang diberi nama versi 2022. Secara sistem, pembaruan versi 2021 disiapkan untuk dapat memenuhi kebutuhan pemanfaatan data di semester ganjil ini. Aplikasi Dapodik versi 2022 dikemas dalam bentuk *installer*.

Pembaruan yang paling menonjol pada versi 2022 diantaranya penambahan fitur isian sanitasi pada tabel data rinci sekolah yang mengambil data dari isian alat (sarana), penambahan fitur ubah password pengguna utama saat pertama kali login, perbaikan validasi data KIP/PIP peserta didik, dan perbaikan validasi pengisian tugas tambahan kepala sekolah/PLT kepala sekolah.

/ 2

#### B. Alur Penggunaan Aplikasi Dapodik

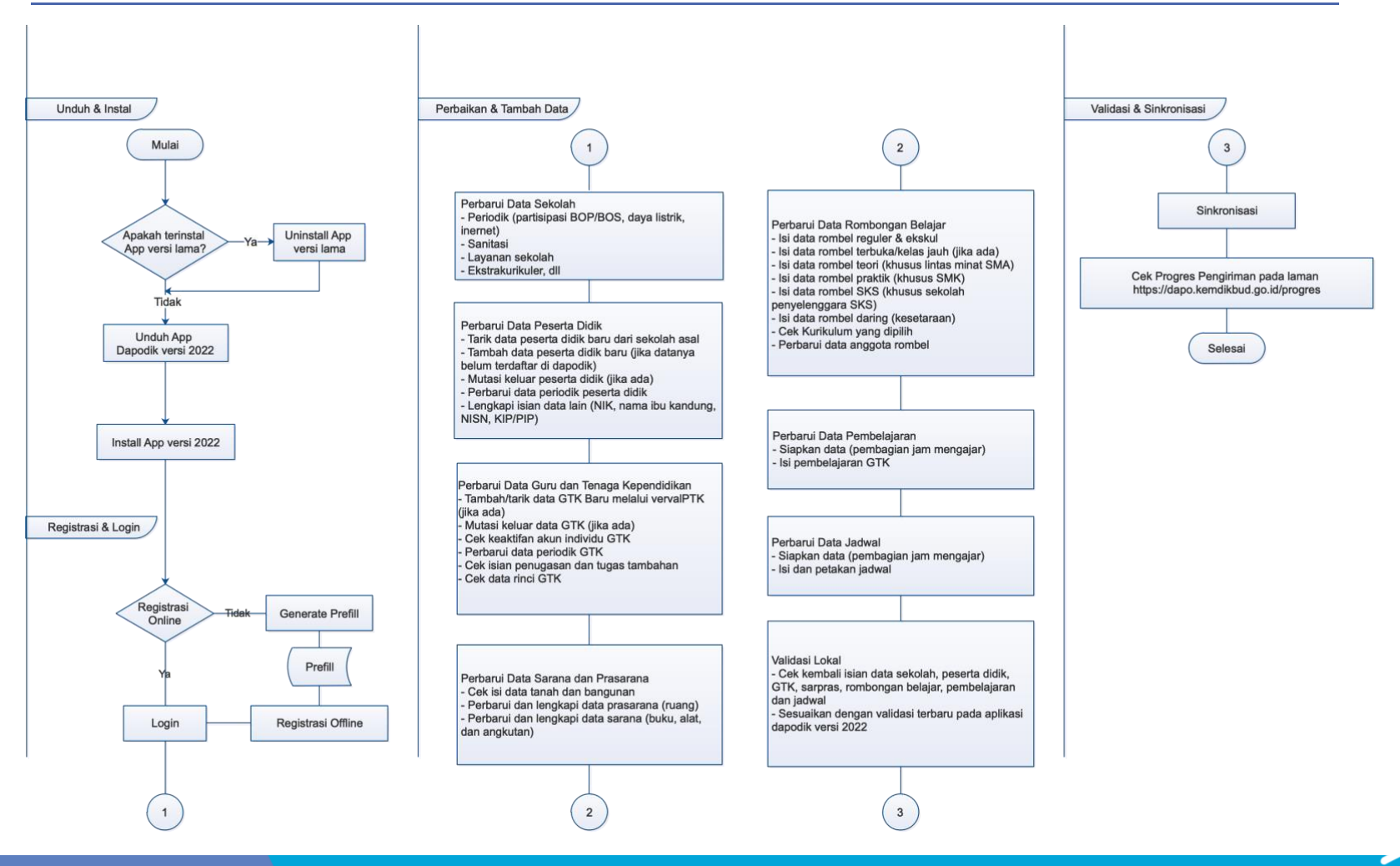

3/

# **BAB II**

# **INSTALASI APLIKASI DAPODIK**

#### A. Persiapan Instalasi Aplikasi Dapodik

#### 1) Spesifikasi Minimum

Spesifikasi komputer yang harus dimiliki untuk menggunakan Aplikasi Dapodik, yaitu:

- a) prosesor Intel Core i3 atau yang setara;
- b) memori standar 4GB DDR3;
- c) hard drive 120 GB SSD/500 GB HDD;
- d) sistem operasi Windows 10;
- e) aplikasi terpasang peramban web seperti google chrome atau mozilla firefox.

#### 2) Kode Registrasi dan Akun Petugas pendataan

Sebelum memulai proses instalasi Aplikasi Dapodik vesi 2022, pastikan satuan pendidikan sudah memiliki kode registrasi dan akun yang akan digunakan dalam proses registrasi. Kode registrasi diperoleh melalui admin Dapodik di Dinas Pendidikan.

#### 3) Unduh Aplikasi Dapodik

Aplikasi Dapodik versi 2022 saat ini tersedia dalam bentuk fail *installer* yang merupakan hasil perbaikan dan pembaruan dari aplikasi versi

sebelumnya. Untuk mengunduh Aplikasi Dapodik, lakukan langkah-langkah sebagai berikut:

- a) buka laman http://dapo.kemdikbud.go.id/unduhan
- b) klik menu Unduhan
- c) klik Unduh Installer

#### 4) Generate Prefill Aplikasi Dapodik

Generate prefill merupakan tahapan untuk mengambil data satuan pendidikan dari server agar dapat diregistrasi di Aplikasi Dapodik secara offline (dalam bentuk fail .prf). Generate prefill merupakan data satuan pendidikan dari hasil sinkronisasi terakhir.

Untuk meningkatkan keamanan dari segi pengguna, saat ini proses *generate prefill* dapat dilakukan setelah petugas pendataan memasukkan *username, password* yang benar dan kode registrasi Aplikasi Dapodik yang aktif.

Sebelum masuk ke dalam pembahasan mengenai langkah-langkah melakukan *generate prefill*, sebaiknya petugas pendataan mengetahui terlebih dahulu ketentuan-ketentuan umum, antara lain:

- a) generate prefill adalah tahapan untuk mengambil data satuan pendidikan dari server agar dapat diregistrasi di Aplikasi Dapodik secara offline.
- b) data satuan pendidikan yang diambil adalah hasil sinkronisasi terakhir.
- c) masukkan username, password dan kode registrasi yang sesuai di aplikasi Dapodik.

- 6

- d) jika ada penggantian petugas pendataan di satuan pendidikan kode registrasi, *username* dan *password* dapat diganti oleh admin Dapodik di Dinas Pendidikan.
- e) registrasi awal di aplikasi dapat dilakukan tanpa harus menggunakan prefill dengan syarat harus terhubung internet (daring).
- f) jangan lakukan registrasi dengan menggunakan *prefill* yang lama (kadaluarsa). Jika ingin pindah ke komputer lain lakukan siklus "sinkronisasi > generate prefill ulang" untuk mencegah duplikasi data.

Selengkapnya, untuk memulai proses *generate prefill* lakukan langkahlangkah:

- a) buka laman http://dapo.kemdikbud.go.id/unduhan
- b) pilih menu "DATA PREFILL"
- c) pilih salah satu tautan unduh *prefill* dapodik yang tersedia.
- d) masukkan username, password, dan kode registrasi.

| Pref               | Ш                            |
|--------------------|------------------------------|
| Khu                | sus Untuk Daerah [Indonesia] |
|                    | olikasi Dapodik              |
| ≣ MASUKKAN DATA AN | IDA                          |
| USER NAME          |                              |
| PASSWORD           |                              |
| KODE REGISTRASI    |                              |
|                    | GENERATE                     |
|                    |                              |

Gambar 1 Laman Prefill

*Username* dan *password* yang digunakan untuk mengunduh *prefill* merupakan data pengguna yang terdaftar di server pusat. Jika terdapat ketidaksesuaian data ketika melakukan proses *generate prefill*, segera lakukan konfirmasi dengan admin Dapodik di Dinas Pendidikan.

| SMKN 25 JAKARTA Jati Padang, Kota Jakarta Selatan, Prov. D.K.I. Jakarta eksekusi tabel peserta_didik |                 |  |  |  |  |  |
|----------------------------------------------------------------------------------------------------|-----------------|--|--|--|--|--|
| Prefill<br>Khusus Untuk Daerah [Indonesia]<br>Aplikasi Dapodik                                       |                 |  |  |  |  |  |
| USER NAME                                                                                            |                 |  |  |  |  |  |
| PASSWORD                                                                                             |                 |  |  |  |  |  |
| KODE REGISTRASI                                                                                      | KODE REGISTRASI |  |  |  |  |  |
| ◆ <b>)</b> GENERATE                                                                                  |                 |  |  |  |  |  |

Gambar 2 Proses Unduh Prefill

Setelah berhasil memasukkan *username*, *password*, dan kode registrasi, klik "*Generate*" dan tunggu proses selesai. Klik "*Download*" dan simpan prefill tersebut di drive C:\ dengan nama folder "prefill\_dapodik".

| E DATA SATUAN PENDIDIKAN BERHASIL DIBUATKAN FILE PREFILL                                           |                 |             |  |  |  |
|----------------------------------------------------------------------------------------------------|-----------------|-------------|--|--|--|
| SATU NUSA SATU BANGSA SATU BAHASA                                                                  |                 |             |  |  |  |
|                                                                                                    | Salam Satu Data |             |  |  |  |
| ★ SMKN 25 JAKARTA Jati Padang, Kota Jakarta Selatan, Prov. D.K.I. Jakarta (<br>download) C Kembali |                 |             |  |  |  |
| No.                                                                                                | DATA            | Jumlah Data |  |  |  |
| 1.                                                                                                 | Variabel        | 18          |  |  |  |
| 2.                                                                                                 | Variabel Value  | 36          |  |  |  |
| 3.                                                                                                 | Tahun Ajaran    | 1           |  |  |  |
| 4.                                                                                                 | Semester        | 2           |  |  |  |
| 5.                                                                                                 | Data Dynamic    | 15          |  |  |  |
| 6.                                                                                                 | Sekolah         | 16          |  |  |  |
| 7.                                                                                                 | Akreditasi Sp   | 4           |  |  |  |
| 0                                                                                                  |                 |             |  |  |  |

#### Gambar 3 Unduh Prefill

| Clip                   | board       | Organise                                                 | New          |
|------------------------|-------------|----------------------------------------------------------|--------------|
| ← → • ↑ <mark> </mark> | → This PC → | Local Disk (C:) → prefill_dapodik                        |              |
| 📌 Quick access         | THE PREF    | 475ed62b7c0c78700400cdb3<br>Type: FileType_en_US_default | d2ed8cd3.prf |
| Documents              | *           |                                                          |              |
| 👆 Downloads            | *           |                                                          |              |
| Pictures               | *           |                                                          |              |

Gambar 4 Proses Penyimpanan Prefill

### 5) Kode Registrasi Aplikasi Dapodik

Kode registrasi adalah "kunci" untuk memuat data satuan pendidikan. Kode registrasi diterbitkan oleh Sekretariat Direktorat Jenderal Pendidikan Anak Usia Dini, Pendidikan Dasar dan Pendidikan Menengah (Setditjen PAUD, Dikdas dan Dikmen) bagi satuan pendidikan yang telah terdaftar di Pusat Data dan Teknologi Informasi (Pusdatin) dan memiliki Nomor Pokok Sekolah Nasional (NPSN). Kode registrasi bisa dilihat oleh admin Dapodik di Dinas Pendidikan melalui Manajemen Dapodik (<u>https://datadik.kemdikbud.go.id</u>).

Kode registrasi bersifat RAHASIA dan tidak boleh diketahui oleh siapapun selain petugas pendataan dan kepala satuan pendidikan bersangkutan. Jika ada pergantian petugas pendataan di satuan pendidikan, segera koordinasikan dengan admin Dapodik di Dinas Pendidikan untuk dilakukan *reset* kode registrasi.

# 6) Pengaturan Waktu di Komputer

Langkah selanjutnya melakukan pengaturan waktu pada komputer. Hal ini penting dilakukan untuk memastikan proses sinkronisasi dan tarik data berjalan lancar. Selengkapnya silakan ikuti langkah-langkah berikut:

a) pada menu pencarian *Windows*, ketik kata kunci "Date & time settings", lalu klik *Open*.

- 10

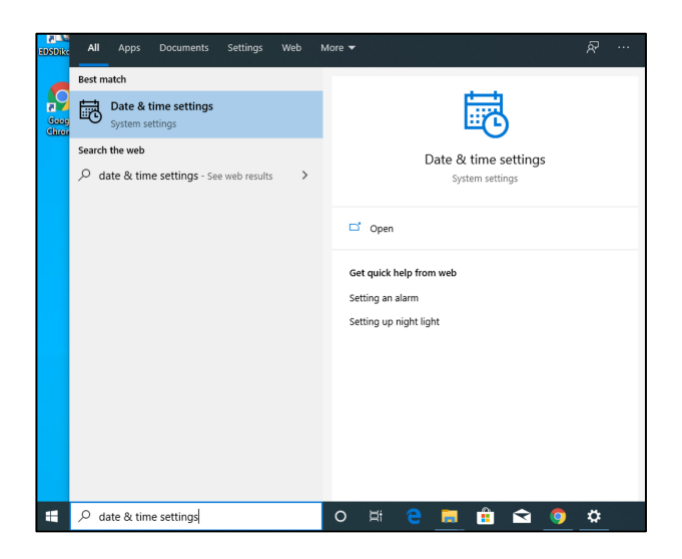

Gambar 5 Pencarian Date & Time Settings

- b) setelah tampil menu date and time settings, lalu klik "Change" dan sesuaikan dengan waktu saat ini, atau dengan cara menyalakan fitur "Set time automatically" dan "Set time zone automatically" agar lebih akurat.
- c) Selanjutnya, pastikan zona waktu yang dipilih sesuai dengan wilayah setempat. Contoh untuk pengisian zona waktu WIB (Waktu Indonesia Barat) pilih zona waktu (UTC+07:00 Bangkok, Hanoi, Jakarta).

11

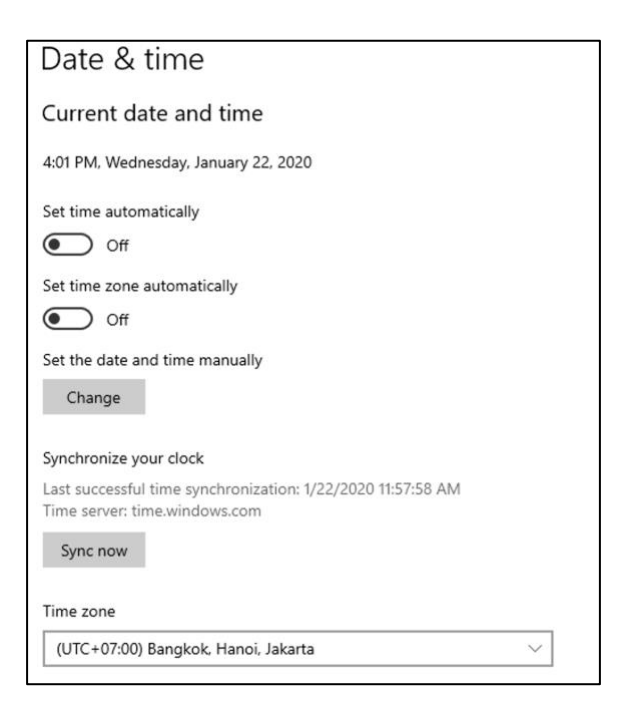

Gambar 6 Menu Date & Time Settings

# 7) Program Pengamanan Dinonaktifkan

Agar proses instalasi Aplikasi Dapodik dapat berjalan dengan lancar, beberapa program pengamanan perlu dinonaktifkan, contohnya:

- a) Deep Freeze: harus dinonaktifkan.
- b) Antivirus yang membuat service database tidak berjalan sebagaimana seharusnya. Pengguna dihimbau untuk menonaktifkan antivirus seperti: Avast, Avira, dan Symantec. Antivirus yang disarankan yaitu Windows Defender. Antivirus ini dapat diunduh di laman resmi Microsoft dan tidak berbayar.

12

| Win       | dows Security                 |                                                                                                    |
|-----------|-------------------------------|----------------------------------------------------------------------------------------------------|
| ↓    ⊲    | Home                          | • Virus & threat protection settings<br>View and update Virus & threat protection settings for Windows Defender<br>Antivirus. |
| 0         | Virus & threat protection     |                                                                                                    |
| R         | Account protection            | Real-time protection<br>Locates and stops malware from installing or running on your device. You                              |
| (q))      | Firewall & network protection | can turn off this setting for a short time before it turns back on<br>automatically.                                          |
|           | App & browser control         | Real-time protection is off, leaving your device vulnerable.                                                                  |
|           | Device security               | 0#                                                                                                    |
| $\otimes$ | Device performance & health   |                                                                                                    |

Gambar 7 Menonaktifkan program pengamanan komputer

- c) Windows Firewall dinonaktifkan jika ingin menggunakan entri data dengan menggunakan jaringan. Cara menonaktifkannya adalah sebagai berikut:
  - i. Pilih menu *Firewall dan & network protection*, lalu pilih *network* yang ingin dinonaktifkan. Contoh klik menu *public network* untuk menonaktifkan *firewall* tersebut.

| Win          | dows Security                 |                                                                               |
|--------------|-------------------------------|-------------------------------------------------------------------------------|
| 4            |                               | (u) Firewall 9 network protection                                             |
| =            |                               | Who and what can access your networks.                                        |
| ធ            | Home                          |                                                                               |
| 0            | Virus & threat protection     | Windows Defender Firewall is using settings that may make your device unsafe. |
| 8            | Account protection            |                                                                               |
| 0 <b>p</b> 0 | Firewall & network protection | Restore settings                                                              |
|              | App & browser control         |                                                                               |
| 므            | Device security               | Bo Domain network                                                             |
| ø            | Device performance & health   | Firewall is off.                                                              |
| els.         | Family options                | Turn on                                                                       |
|              |                               | 9 Private network                                                             |
|              |                               | Einewall is off                                                               |
|              |                               | Friewan is on.                                                                |
|              |                               | Tum on                                                                        |
|              |                               |                                                                               |
|              |                               | S Public network (active)                                                     |
|              |                               | Firewall is on.                                                               |

Gambar 8 Menonaktifkan firewall

ii. Selanjutnya, pada bagian *Windows Defender Firewall,* ubah ke mode *Off.* 

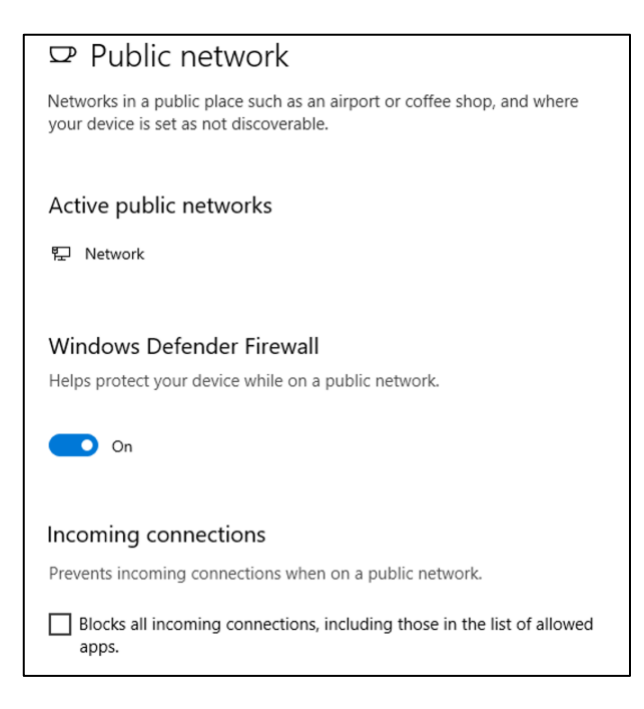

Gambar 9 Menonaktifkan firewall (lanjutan)

iii. Terakhir, klik yes untuk mengakhiri.

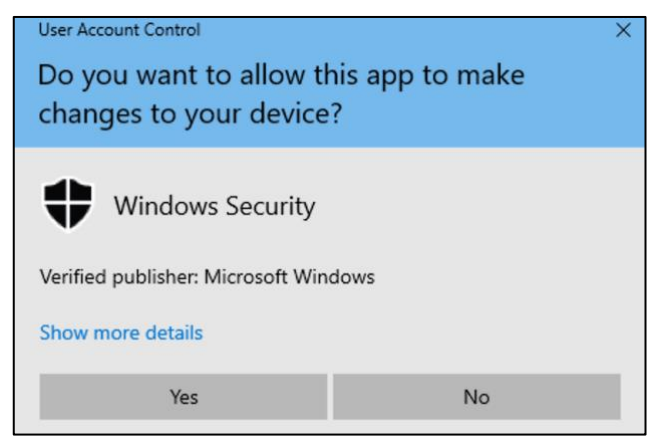

Gambar 10 Konfirmasi penonaktifan firewall

14

/

# B. Langkah-Langkah Instalasi Aplikasi Dapodik

Setelah semua tahapan persiapan instalasi dilakukan, langkah selanjutnya adalah melakukan instalasi aplikasi. Aplikasi Dapodik versi 2022 dirilis dalam bentuk *installer*.

#### 1) Instalasi Menggunakan Installer

 a) Siapkan fail *installer* yang sudah diunduh sebelumnya. Sangat disarankan untuk menutup program lain yang masih terbuka sebelum melakukan instalasi.

| File Home Share View                                           |                    |                 |             |           |  |  |  |
|----------------------------------------------------------------|--------------------|-----------------|-------------|-----------|--|--|--|
| ← → ~ ↑ 📴 > This PC > Downloads > Dapodik v 🕑 🔎 Search Dapodik |                    |                 |             |           |  |  |  |
| 🔜 Desktop 🛛 🖈 ^                                                | Name               | Date modified   | Туре        | Size      |  |  |  |
| 👆 Downloads 🖈                                                  | 🧖 Dapodik_2022.exe | 13/07/2021 9:59 | Application | 72.924 KB |  |  |  |
| 🔮 Documents 🖈                                                  |                    |                 |             |           |  |  |  |
| 📰 Pictures 🛛 🖈                                                 |                    |                 |             |           |  |  |  |
| BOP                                                            |                    |                 |             |           |  |  |  |
| 📙 Dapodik PAUD D                                               |                    |                 |             |           |  |  |  |

Gambar 11 Fail installer Aplikasi Dapodik

b) Klik ganda fail *installer*, jika muncul peringatan keamanan, pilih Yes atau untuk komputer dengan sistem operasi *Windows* versi tertentu, klik *Run Anyway*. Selanjutnya akan ditampilkan jendela instalasi Dapodik. Klik lanjut.

15

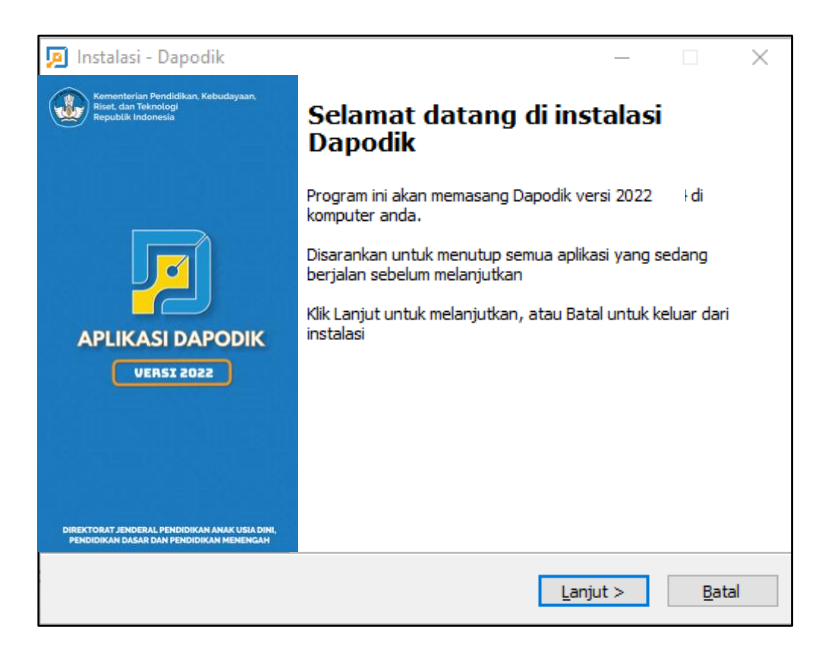

Gambar 12 Jendela instalasi Dapodik

c) Pada jendela perjanjian persetujuan pilih saya setuju dan klik lanjut.

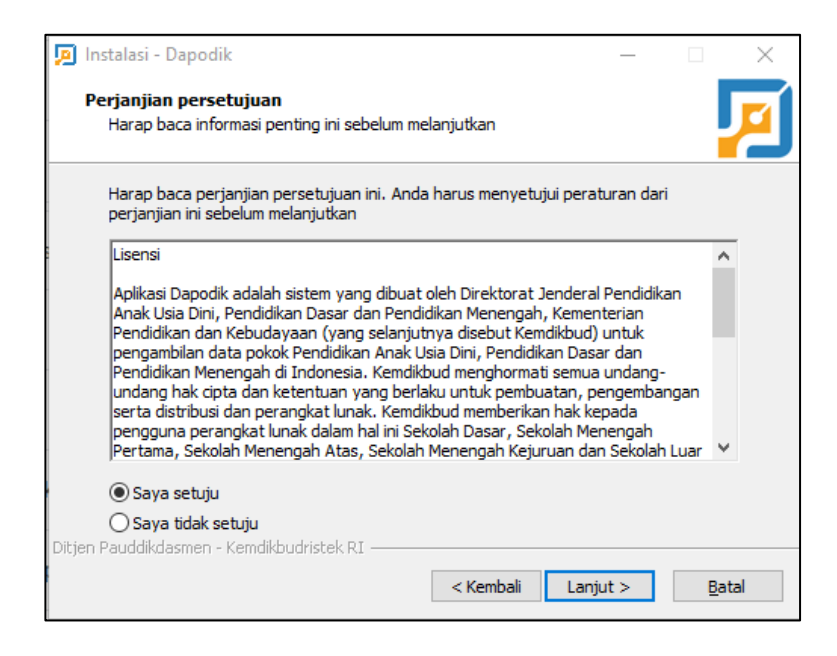

Gambar 13 Perjanjian persetujuan

d) Masuk ke jendela persiapan memasang Aplikasi Dapodik, klik"Pasang" untuk memulai proses instalasi aplikasi.

16

| ø      | Instalasi - Dapodik                                                              |              |         | ×    |
|--------|----------------------------------------------------------------------------------|--------------|---------|------|
|        | Pilih lokasi tujuan<br>Dimanakah Dapodik akan dipasang?                          |              |         | P    |
|        | Instalasi akan memasang Dapodik kedalam folder yang di                           | berikan      |         |      |
|        | Untuk melanjutkan, klik Lanjut. Jika anda ingin memilih folder yang              | lain, klik J | elajahi |      |
|        | C:\Program Files (x86)\Dapodik                                                   | Je           | elajahi |      |
|        |                                                                                  |              |         |      |
|        |                                                                                  |              |         |      |
|        |                                                                                  |              |         |      |
|        |                                                                                  |              |         |      |
|        |                                                                                  |              |         |      |
| Dihi   | Dibutunkan ruang bebas sebesar 278.7 MB<br>en Pauddikdasmen - Kemdikhudristek RI |              |         |      |
| - neji | < Kembali La                                                                     | njut >       | Ba      | ital |

Gambar 14 Jendela persiapan pemasangan aplikasi

e) Proses instalasi Aplikasi Dapodik sedang berjalan. Tunggu hingga proses pemasangan ini selesai.

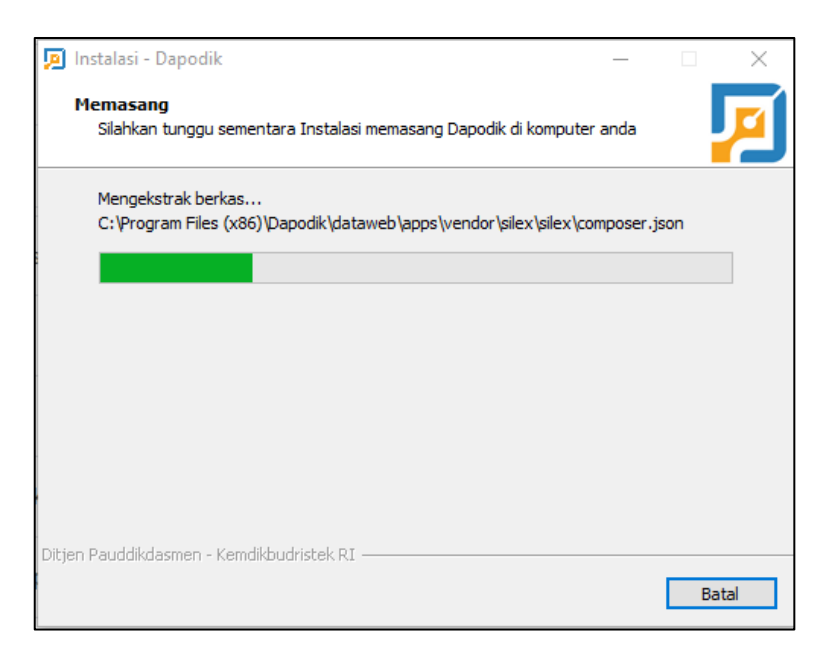

Gambar 15 Proses pemasangan aplikasi

17

/

f) Untuk mengakhiri proses pemasangan Aplikasi Dapodik, klik "Selesai".

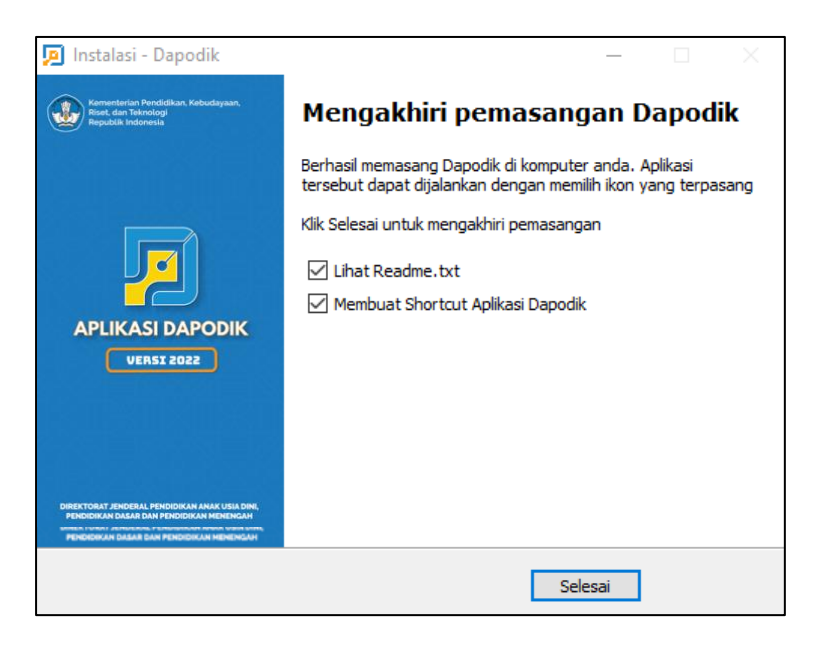

Gambar 16 Mengakhiri pemasangan aplikasi

# 2) Membersihkan Cache Setelah Melakukan Instalasi Aplikasi

Setelah selesai melakukan instalasi, pastikan untuk selalu membersihkan *cache* pada peramban web sebelum menggunakan Aplikasi Dapodik versi 2022. Berikut adalah langkah-langkah membersihkan *cache* pada peramban *web Google Chrome*:

a) Di komputer, buka Aplikasi Google Chrome, lalu klik Lainnya (Others) <sup>‡</sup> yang terdapat di pojok kanan atas aplikasi.

18

|                      | 🖈 💩 😨 🗄            |
|----------------------|--------------------|
| 0 单 🗊 🗖              | X 🕫 🎯              |
| New Tab              | жт                 |
| New Window           | жN                 |
| New Incognito Window | ራ <mark></mark> ೫N |
| History              | ۲                  |
| Downloads            | \.<br>L#L          |
| Bookmarks            | ۲                  |
| Zoom                 | - 100% + []        |
| Print                | жР                 |
| Cast                 |                    |
| Find                 | ۳F                 |
| More Tools           | •                  |

Gambar 17 Menu lainnya di Google Chrome

b) Klik Fitur lainnya (*More Tools*) Hapus data browsing (*Clear Browsing Data*).

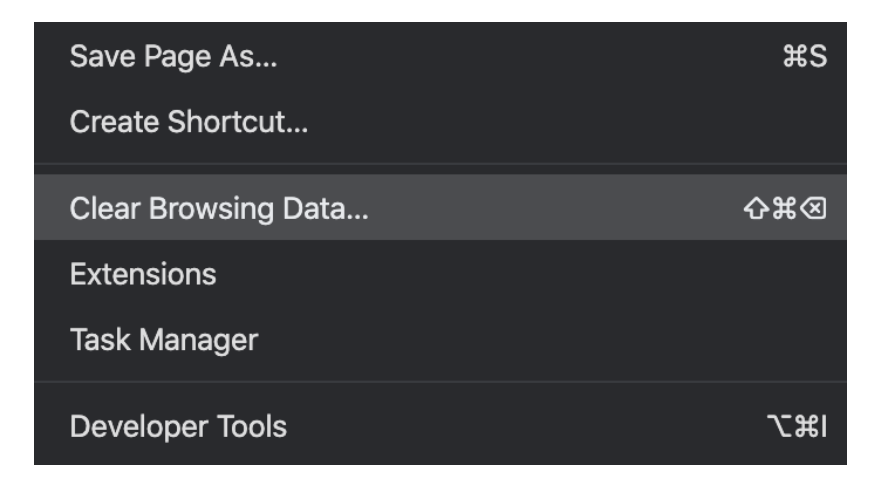

Gambar 18 Menu hapus data browsing

- 19

c) Di bagian atas, pilih rentang waktu (*Time Range*). Untuk menghapus semua, pilih Semua (*All Time*).

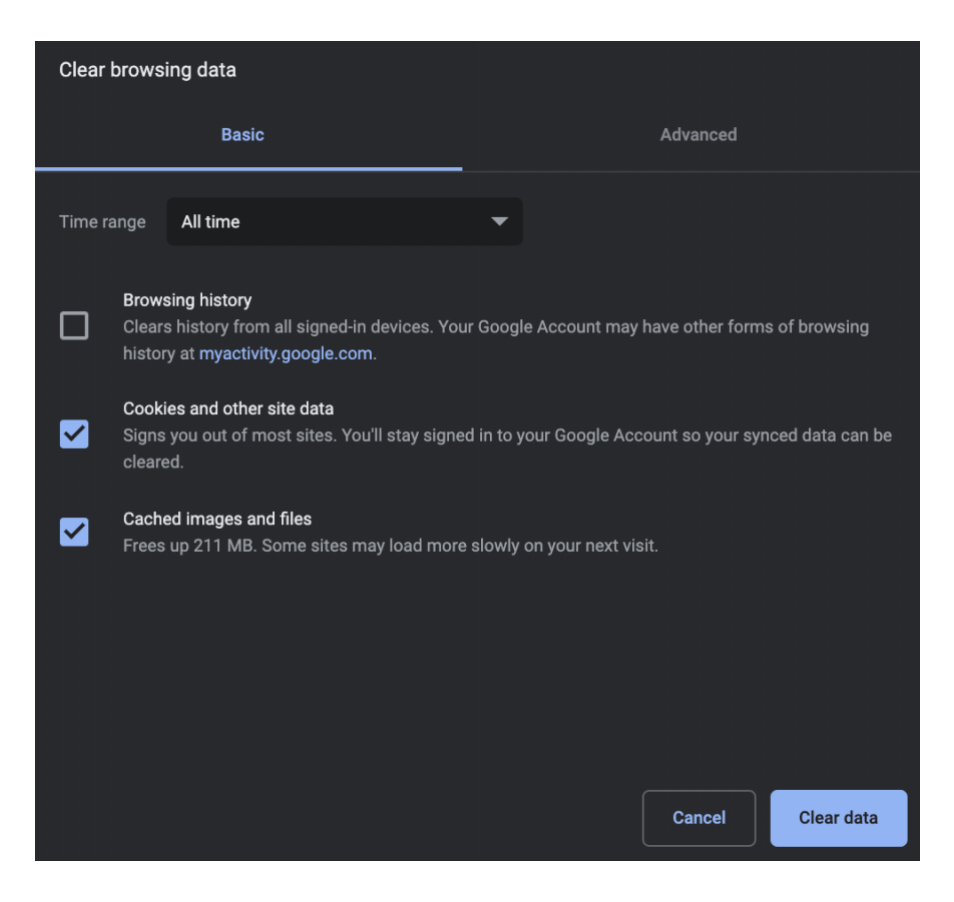

Gambar 19 Menu hapus data browsing (lanjutan)

- d) Di samping "Cookie dan data situs lainnya" (Cookies and other site data) dan "Gambar dan fail dalam cache" (Cached images and fails), centang kotaknya. Klik Hapus data (Clear Data) untuk menyelesaikan.
- e) Catatan: Untuk peramban *web* lain *seperti Safari, Firefox*, atau browser lain, periksa petunjuk di situs dukungannya.

20

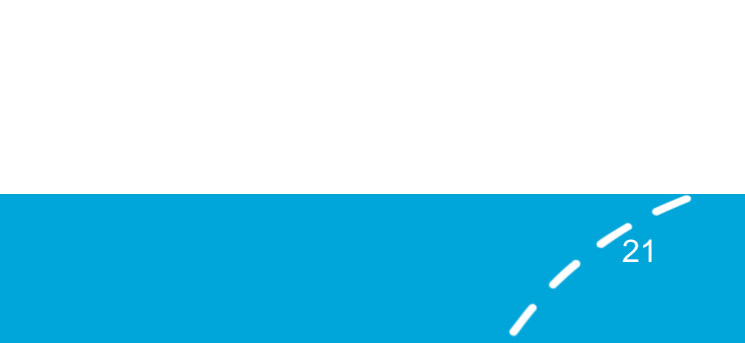

# **BAB III**

# **PEMBARUAN DAN PERBAIKAN**

#### A. Daftar Pembaruan dan Perbaikan

- 1) Pembaruan Penambahan atribut jumlah laik di data alat periodik.
- 2) Pembaruan Penambahan atribut alamat jalan, RT, RW, nama dusun, desa/kelurahan, kode pos, lintang, bujur, dan wilayah di formulir tanah.
- 3) Pembaruan Penambahan atribut sub-ruang di formulir ruang khusus jenjang SMK.
- Pembaruan Penambahan panjang karakter atribut No. SKHUN dan No. Peserta Ujian di formulir registrasi peserta didik.
- 5) Pembaruan Penambahan beberapa atribut guna keperluan pemangku kepentingan di riwayat sertifikasi GTK.
- Pembaruan Penambahan atribut jenis bidang usaha di formulir bidang usaha khusus jenjang SMK.
- 7) Pembaruan penambahan atribut pekerjaan di formulir peserta didik khusus jenjang PKBM dan SKB (guna mengakomodir warga belajar).
- 8) Pembaruan Penambahan tabel dinamis guna kepentingan yang bersifat sementara.
- 9) Pembaruan Penambahan validasi pengisian tugas tambahan kepala sekolah/lembaga atau PLT kepala sekolah/lembaga.

/ 22

- 10)Pembaruan Penambahan validasi sanitasi.
- 11)Pembaruan Penambahan validasi pengisian KIP/PIP.
- 12)Pembaruan Penambahan info terkait pengisian survei PTM.

- 13)Pembaruan Penambahan Validasi Batas Minimal Usia Peserta Didik Jenjang TK adalah 4 Tahun.
- 14)Pembaruan Penambahan Validasi Batas Maksimal Usia Peserta Didik Jenjang PAUD adalah 7 Tahun.
- 15)Pembaruan Penambahan Validasi Batas Minimal Warga Belajar Jenjang Kesetaraan adalah 72 Tahun.
- 16) Pembaruan Proses Kelulusan Bersama Tingkat Akhir.
- 17)Perbaikan Perubahan proses bisnis penginputan ruang dan sub-ruang khusus jenjang SMK.
- 18)Perbaikan Perubahan paksa untuk mengubah *password* saat pertama kali *login*.

23

# B. Deskripsi Pembaruan dan Perbaikan

#### 1) Beranda

#### i. Perubahan Paksa untuk Mengubah Password Saat Pertama Kali Login

Kata sandi yang kuat adalah salah satu cara untuk mempertahankan akun dan informasi pribadi satuan pendidikan dari peretas. Untuk itu, di pembaruan aplikasi kali ini ditambahkan fitur ubah password dengan beberapa syarat yang wajib dipenuhi oleh pengguna, diantaranya: memiliki minimal 8 karakter, mengandung huruf besar A-Z, mengandung huruf kecil a-z, mengandung angka 0-9, dan mengandung tanda baca yang sesuai ketentuan. Form ubah password ini akan tampil secara otomatis saat pengguna melakukan login pertama kali di Aplikasi Dapodik. Jika pada versi Aplikasi Dapodik sebelumnya password yang digunakan sudah memenuhi syarat, pengguna dapat menginput password yang sama. Klik simpan untuk menyelesaikan proses ini.

| Username:                                                          | adm-20102586-01@edu.jakarta.go.id |
|--------------------------------------------------------------------|-----------------------------------|
| Password Lama:                                                     | Masukan password lama             |
| Password Baru:                                                     | Masukan password baru             |
| Konfirmasi Password Baru:                                          | Konfirmasi password baru          |
| Catatan:<br>1. Minimal 8 karakter                                  | undherr & 7                       |
| <ol> <li>Harus mengandung h</li> <li>Harus mengandung h</li> </ol> | uruf kecil a-z                    |
| 4. Harus mengandung a                                              | ngka U-9                          |

Gambar 20 Form ubah password

24

Setelah itu akan tampil pemberitahuan *password* telah berhasil tersimpan. Pengguna diminta untuk melakukan login ulang menggunakan *password* baru.

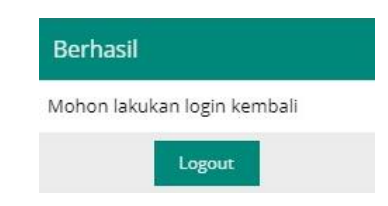

Gambar 21 Berhasil mengubah password

#### ii. Penambahan Informasi Status Pengisian Survei PTM

Penambahan fitur ini dilakukan untuk memberikan informasi kepada pengguna (satuan pendidikan) terkait status pengisian survei PTM yang dikelola oleh Sekretariat Direktorat Jenderal Pendidikan Anak Usia Dini, Pendidikan Dasar, dan Pendidikan Menengah (Setditjen PAUD, Dikdas, dan Dikmen). Jika satuan pendidikan belum mengisi survei PTM, status yang ditampilkan yaitu: BELUM MENGISI. Klik tautan di bawah status tersebut untuk melihat persentase pengisian PTM per wilayah.

| SMKN 25 JAKARTA     |                                                   |  |  |  |
|---------------------|---------------------------------------------------|--|--|--|
|                     |                                                   |  |  |  |
| NPSN:               |                                                   |  |  |  |
| Bentuk Pendidikan:  | SMK                                               |  |  |  |
| Status:             | Negeri                                            |  |  |  |
| Kecamatan:          | Kec. Pasar Minggu                                 |  |  |  |
| Kabupaten:          | Kota Jakarta Selatan                              |  |  |  |
| Provinsi:           | Prov. D.K.I. Jakarta                              |  |  |  |
| Kepala Sekolah:     |                                                   |  |  |  |
| Operator:           |                                                   |  |  |  |
| Username:           |                                                   |  |  |  |
|                     |                                                   |  |  |  |
| Bersedia Menerima 8 | BOS: Tidak                                        |  |  |  |
| Bendahara BOS:      | Sri Muji Rahayu                                   |  |  |  |
| Mengisi Survey PTM: | BELUM MENGISI<br>Untuk melihat detail klik disini |  |  |  |

Gambar 22 Status keterisian survei PTM

25

Untuk memulai pengisian, sila mengunduh aplikasi survei PTM melalui gawai pada tautan berikut:

https://play.google.com/store/apps/details?id=io.timkayu.survey\_sekol ah\_app

atau cari di *Google Play Store* menggunakan kata kunci survei PTM. *Login* menggunakan NPSN dan kode registrasi Dapodik. Prosedur penggunaan lengkap dapat dicek melalui laman: <u>https://pmp.kemdikbud.go.id/</u>

#### iii. Penambahan Informasi Status Sinkronisasi

Fitur ini ditambahkan untuk mengetahui status sinkronisasi di satuan pendidikan. Jika satuan pendidikan belum melakukan sinkronisasi atau hanya melakukan tarik data, tampilannya akan seperti gambar sebelah kiri:

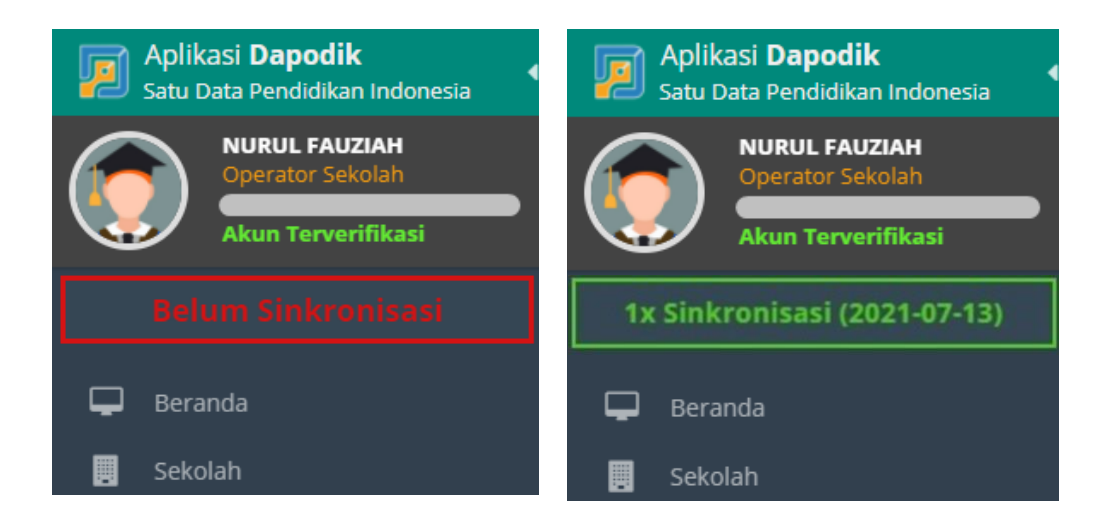

#### Gambar 23 Status sinkronisasi

Sementara jika satuan pendidikan telah melakukan sinkronisasi, maka tampilannya akan berubah secara otomatis.

26

# 2) Sekolah

i. Penambahan Atribut Jenis Bidang Usaha di Formulir Bidang Usaha Khusus Jenjang SMK

Penambahan atribut ini untuk lebih memudahkan dan memberikan berbagai opsi pilihan pada jenis bidang usaha. Fitur ini dapat dilihat di tabulasi Relasi Dunia Usaha dan Industri (DUDI). Terdapat 2 halaman referensi jenis bidang usaha yang bisa dipilih.

| Data     | Rinci Sekolah              |                                           |         |                                                | Relasi Du  | ınia U: |
|----------|----------------------------|-------------------------------------------|---------|------------------------------------------------|------------|---------|
| < 1      | Penyelenggara Pondok Pesar | ntren 🛛 🚔 Kompetensi Keahlian Dilayani    | • Relas | i Dunia Usaha & Industri 🛛 🍄 Unit Produksi     | 🖾 Perjanji | ian Ke  |
| •        | 🕂 Tambah 🥒 Ubah            | 🖺 Simpan 📋 Hapus 🖌 Validasi               | 💡 Bul   | ka Peta Koordinat                              |            |         |
| Vld      | Nama 🕇                     | Bidang Usaha                              |         | Alamat Jalan                                   | RT         | RV      |
| <b>~</b> | AUTO 2000                  | Perdagangan Mobil <u>dan Sepeda</u> Motor | ~       | JI. Dr. Saharjo No.246A                        | 5          | 4       |
| <b>~</b> | CV. BELVA                  | Administrasi Pemerintahan, Pertahanan     |         | JI. Turi II                                    | 2          | 13      |
| ~        | HOTEL BIDAKARA             | Angkutan Air                              | 1       | Jl. Jend. Gatot Subroto Kav. 71-73             | 8          | 8       |
| <b>~</b> | PIZZA HUT                  | Angkutan Darat dan Melalui Saluran Pipa   |         | Graha Mustika Ratu Kav. 74 Lt. 8, Jl. Jend. Ga | 2          | 1       |
| ~        | PT. TRAININDO SERVICE INT  | Angkutan Udara                            |         | Wisma Daria Lt. 3 Suite 301 JL Iskandarsyah    | 0          | 0       |
|          |                            | Asuransi dan Dana Pensiun                 |         |                                                |            |         |
|          |                            | Ind. Karet dan Plastik                    |         |                                                |            |         |
|          |                            | Jasa Administrasi Kantor                  |         |                                                |            |         |
|          |                            | Jasa Agen Perjalanan                      |         |                                                |            |         |
|          |                            | ≪ < Page 1 of 2 >                         | >>      |                                                |            |         |
|          |                            |                                           |         |                                                |            |         |

Gambar 24 Jenis bidang usaha

# ii. Penambahan Tabel Dinamis untuk Kepentingan yang Bersifat Sementara

Tabulasi data dinamis disiapkan untuk pertanyaan yang bersifat sementara dan perlu dikonfirmasi oleh satuan pendidikan. Sebagai contoh, Kementerian ingin mengetahui apakah satuan pendidikan memiliki ruang gudang khusus?. Tata cara pengisiannya adalah sebagai berikut:

- a) klik tabulasi data dinamis pada data rinci sekolah,
- b) klik tambah untuk menambahkan data dinamis,
- c) pilih pertanyaan yang telah disediakan,
- d) pilih atau isi jawaban yang telah disediakan pada kolom jawaban. Isian ini tentatif tergantung pertanyaan yang dipilih, bisa berupa pilihan atau isian yang diketik manual,
- e) klik simpan untuk menyelesaikan proses tambah.

| Data Rinci Sekolah              |                                   |                |  |  |  |  |
|---------------------------------|-----------------------------------|----------------|--|--|--|--|
| ာ Data Periodik (2021/2022 Ganj | il) 🕴 Sanitasi (2021/2022 Ganjil) | 🏠 Data Dinamis |  |  |  |  |
| 😧 🕂 Tambah 🖋 Ubah               | 🖺 Simpan 📋 Hapus                  |                |  |  |  |  |
| Pertanyaan                      | Jawaban                           |                |  |  |  |  |
| Ruang UKS                       | Ya                                |                |  |  |  |  |
| Tempat Beribadah                | Ya                                |                |  |  |  |  |

Gambar 25 Data dinamis

| Tambah Data Dinamis |               |          |  |
|---------------------|---------------|----------|--|
| Pertanyaan:         | Gudang        | •        |  |
| Jawaban:            | Silakan pilih | -        |  |
|                     | Tidak         |          |  |
|                     | Ya            |          |  |
|                     |               |          |  |
|                     |               |          |  |
|                     | 0             | 🖺 Simpan |  |

Gambar 26 Tambah data dinamis

#### iii. Penambahan Validasi Terkait Sanitasi

Pada pembaruan ini, isian jamban dan tempat cuci tangan/wastafel yang terdapat di data rinci sekolah-sanitasi datanya langsung terintegrasi dengan data yang diinput pada tabel sarana-alat.

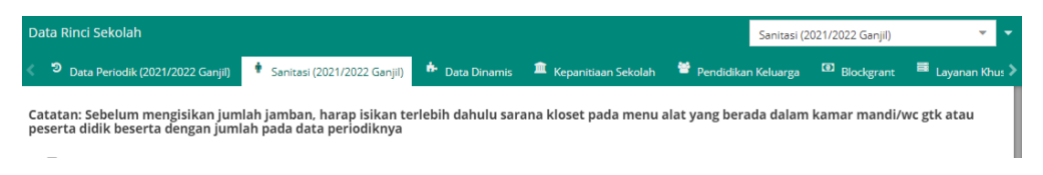

Gambar 27 Catatan di isian sanitasi

Pastikan isian jenis sarana kloset/jamban pada menu Sarana-Prasarana, sub menu Alat telah terisi. Untuk mendeteksi isian yang masih kosong, baris data akan diberikan tanda warna oranye. Sementara untuk baris data alat yang sudah terisi akan diberikan tanda warna kuning.

| 4 | 🎗 Alat | 🖨 Angkutan 🛯 Buku                        |                      |                      |                      |                            |
|---|--------|------------------------------------------|----------------------|----------------------|----------------------|----------------------------|
| • | 9      | TOILET R. KEPALA SEKOLAH                 | -                    | 🕂 Tambah 🥒 Ubah 🚺    | 🛱 Hapus 🖌 🖌 Validasi | 🗮 Menu Aksi 👻 🕀 Tampilkan  |
|   | Vld    | Ruang                                    | Jenis Sarana         | Nama                 | Spesifikasi 👃        | Periodik (2021/2022)       |
|   | Kama   | r Mandi/WC Guru Laki-laki : <b>TOILE</b> | T R. KEPALA SEKOLAH  |                      |                      | Dihasilkan dari Blockgrant |
|   |        | TOILET R. KEPALA SEKOLAH                 | Kloset Jongkok       | Kloset Jongkok       | Toto                 | Hapus Pembukuan Alat       |
|   | ▲      | TOILET R. KEPALA SEKOLAH                 | Tempat Sampah        | Tempat Sampah        |                      | Milik                      |
|   |        | TOILET R. KEPALA SEKOLAH                 | Tempat Air (Bak)     | Tempat Air (Bak)     |                      | Milik                      |
|   |        | TOILET R. KEPALA SEKOLAH                 | Gayung               | Gayung               |                      | Milik                      |
|   |        | TOILET R. KEPALA SEKOLAH                 | Gantungan Pakaian    | Gantungan Pakaian    |                      | Milik                      |
|   |        | TOILET R. KEPALA SEKOLAH                 | Cermin               | Cermin               |                      | Milik                      |
|   |        | TOILET R. KEPALA SEKOLAH                 | Alat-alat kebersihan | Alat-alat kebersihan |                      | Milik                      |
|   |        | TOILET R. KEPALA SEKOLAH                 | Gayung Air           | Gayung Air           |                      | Milik                      |
|   |        | TOILET R. KEPALA SEKOLAH                 | Tempat Air           | Tempat Air           |                      | Milik                      |

#### Gambar 28 Data alat

Selanjutnya, setelah data alat tersimpan, klik menu aksi dan pilih menu periodik untuk mengisi status kelaikan alat.

/ 29

| Data Periodik Alat | : Kloset Jon | gkok X             |
|--------------------|--------------|--------------------|
| Jumlah total: *    | 1            |                    |
| Jumlah laik: *     | 1            |                    |
|                    |              |                    |
|                    |              |                    |
|                    | 0            | 🖹 Simpan dan Tutup |

Gambar 29 Data periodik alat

Jika isian dengan jenis sarana kloset/jamban pada tabulasi alat sudah terisi maka isian sanitasi akan menyesuaikan secara otomatis.

| Data Rinci Sekolah Sanitasi (2021/2022 Ganji)                                                                                                    |                                               |  |  |  |  |  |
|----------------------------------------------------------------------------------------------------|-----------------------------------------------|--|--|--|--|--|
| < 🤊 Data Periodik (2021/2022 Garijil) 👎 Sanitasi (2021/2022 Ganjil) 🍁 Data Dinamis 🏛 Kepanitiaan Sekolah 📽 Pend                                                          | idikan Keluarga 🚯 Blockgrant 📑 Layanan Khus 🕽 |  |  |  |  |  |
| Ada kemitraan dengan pihak 📄 Ada, dengan pemerintah daerah 📄 Ada, dengan puskesi<br>luar untuk sanitasi sekolah:<br>🔄 Ada, dengan perusahaan swasta 📄 Ada, dengan lembag | nas<br>a non-pemerintah                       |  |  |  |  |  |
|                                                                                                    |                                               |  |  |  |  |  |
| Jumlah jamban dapat digunakan: * Jamban laki-laki: * Jamban perempuan: * Jamban bersama: *                                                                               |                                               |  |  |  |  |  |
| Jumlah jamban tidak dapat digunakar: * Jamban laki-laki; * Jamban perempuan: * 0 0 0                                                                                     | Jamban bersama: * 0                           |  |  |  |  |  |

Gambar 30 Isian sanitasi (data rinci sekolah)

Klik rincian detail untuk melihat kesesuaian data isian.

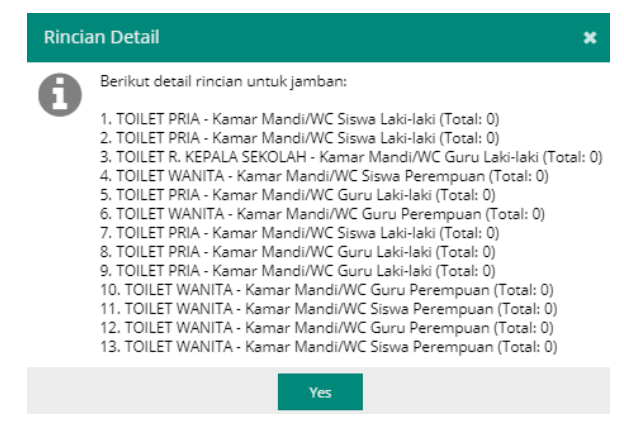

Gambar 31 Rincian detail sanitasi

30

Jika terdapat ketidaksesuaian data, *refresh* peramban *web* atau cek kembali isian data sarana-alat dan lakukan perbaikan ulang.

#### 3) Sarana dan Prasarana

i. Penambahan Atribut Alamat Jalan, RT, RW, Nama Dusun, Desa/Kelurahan, Kode Pos, Lintang, Bujur, dan Wilayah di Formulir Tanah

Fitur ini ditambahkan untuk mengetahui lokasi detail tanah pada satuan pendidikan tersebut. Jika lokasi detailnya sama dengan lokasi satuan pendidikan, klik tombol salin alamat satuan pendidikan.

| Edit Tanah : Tanah Sekolah Si<br>— 🗖 Lokasi Tanah ————— | MKN 25 JAKARTA 🧨                                                      |
|---------------------------------------------------------|-----------------------------------------------------------------------|
|                                                         | 🔁 Salin alamat sekolah (jika lokasi tanah sama dengan lokasi sekolah) |
| Alamat jalan: *                                         | JL. RAYA RAGUNAN PASAR MINGGU                                         |
| Rt:                                                     | б                                                                     |
| Rw:                                                     | 1                                                                     |
| Nama dusun:                                             | Jati Padang                                                           |
| Desa kelurahan: *                                       | Jati Padang                                                           |
| Kecamatan: *                                            | Kec. Pasar Minggu 👻                                                   |
| Kode pos:                                               | 12540                                                                 |
| Lintang:                                                | -6.28430000000                                                        |
| Bujur:                                                  | 106.83700000000                                                       |
|                                                         | Buka Peta Koordinat                                                   |
|                                                         |                                                                       |
|                                                         | 🕑 🖺 Simpa                                                             |

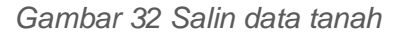

- 31

# ii. Penambahan Atribut Sub Ruang di Formulir Ruang Khusus Jenjang SMK

Sub ruang adalah sebuah ruangan kecil yang terdapat di dalam ruangan lain yang lebih besar. Penginputan sub ruang ini hanya terdapat pada prasarana ruang laboratorium, ruang praktek siswa (RPS), dan ruang perpustakaan di jenjang SMK. Untuk lebih jelas, lihat contoh ilustrasi di bawah.

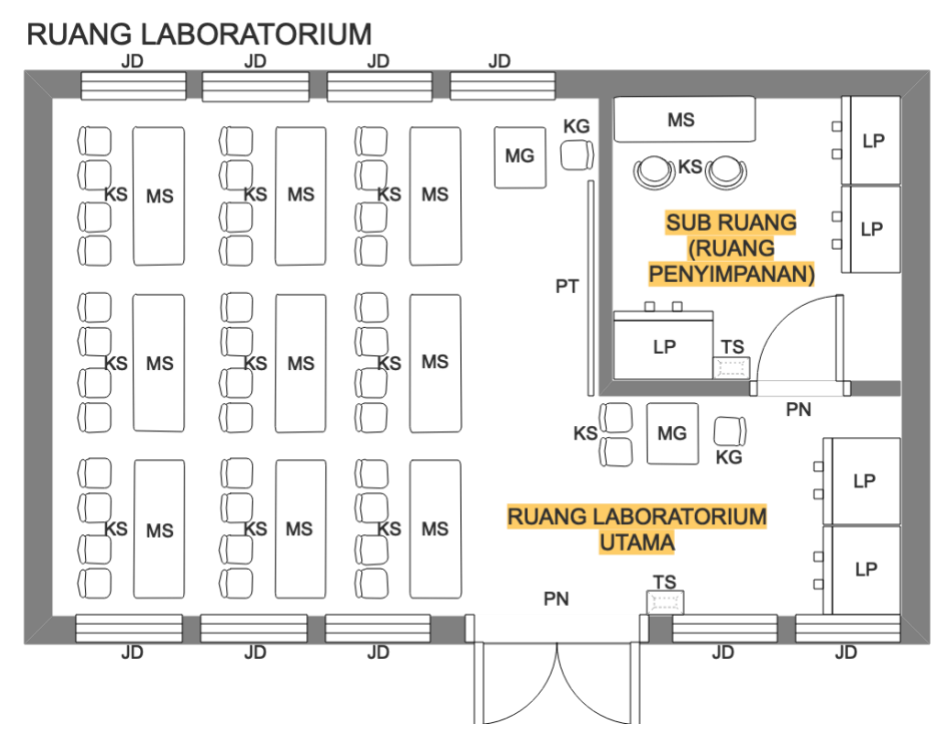

Gambar 33 Contoh ilustrasi ruang laboratorium

32

Keterangan:

- JD: Jendela
- KG: Kursi Guru
- KS: Kursi Siswa
- LP: Lemari Penyimpanan

- MG: Meja Guru
- MS: Meja Siswa
- PN: Pintu
- PT: Papan Tulis
- TS: Tempat Sampah

Dengan contoh ilustrasi di atas, prosedur penginputan sub ruang di Aplikasi Dapodik yaitu:

Pertama pada pilih tabulasi ruang laboratorium yang akan ditambahkan sub-ruangnya, lalu klik tombol sub ruang.

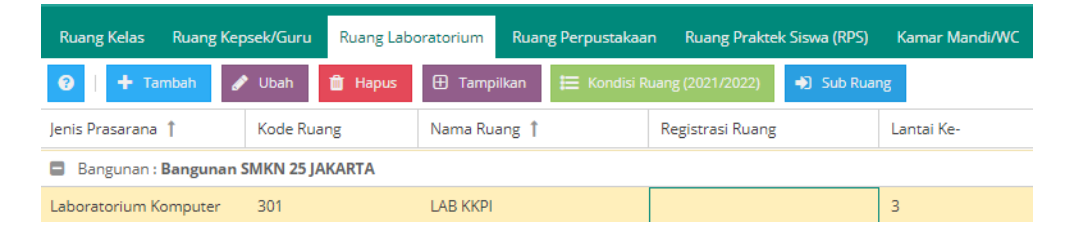

Gambar 34 Tabulasi ruang laboratorium

Pada tabel sub ruang, klik tombol tambah untuk menambahkan sub ruang.

| Sub F    | Ruang dari LA | В ККРІ         |              |                  | 2 ×        |
|----------|---------------|----------------|--------------|------------------|------------|
| 0        | 🕂 Tambah      | 🖋 Ubah 📋 Hapus |              |                  |            |
| Jenis Pr | asarana †     | Kode Ruang     | Nama Ruang 🏌 | Registrasi Ruang | Lantai Ke- |
| Data tio | dak ditemukan |                |              |                  |            |

#### Gambar 35 Tabel sub ruang

Isi formulir tambah sub ruang dengan lengkap. Metode isi sama seperti menambahkan ruang utama, lalu klik simpan untuk menyelesaikan proses tersebut.

- 33

| Tambah Sub Ruang dari Ruang Laboratorium Komputer 🧳 |         |      |  |
|-----------------------------------------------------|---------|------|--|
| Formulir Ruang                                      |         |      |  |
| Jenis prasarana:*                                   | -       |      |  |
| Kode Ruang:*                                        |         |      |  |
| Nama Ruang: *                                       |         |      |  |
| Registrasi Ruang:                                   |         |      |  |
| Panjang (m):                                        | 0       |      |  |
| Lebar (m):                                          | 0       |      |  |
| Luas ruang (m2):                                    | 0       |      |  |
| Kapasitas:                                          | 0       |      |  |
| Luas plester (m2):                                  | 0       |      |  |
| Luas plafon (m2):                                   | 0       |      |  |
| Luas dinding (m2):                                  | 0       |      |  |
|                                                     | o 🖺 Sim | npan |  |

Gambar 36 Formulir tambah sub ruang

# 4) Peserta Didik

i. Proses Kelulusan Bersama Tingkat Akhir

Setiap tahun ajaran baru, peserta didik tingkat akhir di semester sebelumnya dilakukan proses kelulusan bersama secara otomatis oleh sistem. Kriteria yang diluluskan yaitu:

- a) kelompok B jenjang TK,
- b) kelas 6 jenjang SD, SPK SD, SDTK, Adi Widya Pasraman,
- c) kelas 9 jenjang SMP, SPK SMP, SMPTK, Madyama Widya Pasraman,

34

- d) kelas 12 jenjang SMA, SPK SMA, SMTK, SMAK, SMAg.K, Utama Widya Pasraman,
- e) kelas 12 atau 13 jenjang SMK. Tingkat yang tertinggi pada jenjang SMK tersebut akan diluluskan bersama.
- f) tingkat akhir di SLB. Tingkat yang tertinggi (6/9/12) pada SLB akan diluluskan bersama,
- g) jenjang kesetaraan yang telah mengisi nilai UPK dan sesuai paket tertinggi yang diselenggarakan pada lembaga tersebut, contoh: jika hanya menyelenggarakan Paket A dan Paket B, maka tingkat akhir pada Paket B yang diluluskan.

Proses kelulusan dilakukan secara otomatis oleh pusat. Jika terdapat peserta didik yang dinyatakan tidak lulus atau tinggal kelas, satuan pendidikan dapat menghubungi Dinas Pendidikan untuk pengajuan pembatalan.

ii. Penambahan Panjang Karakter Atribut No. SKHUN Dan No. Peserta Ujian Pada Formulir Registrasi Peserta Didik

Pembaruan ini dilakukan untuk mengakomodir panjang karakter nomor SKHUN dan nomor peserta ujian di satuan pendidikan. Panjang karakter nomor SKHUN sebelumnya terdiri dari 16 menjadi 22 karakter, sementara panjang karakter nomor peserta ujian sebelumnya terdiri dari 20 menjadi 22 karakter.

# Registrasi Peserta Didik : AANG ANGGRAHA PURA Pendaftaran Ujian Nasional Sekolah Menengah No Peserta UN SMP/MTs: 2-18-01-04-605-001-8 No Seri Ijazah SMP/MTs: DN-Dp/06 0065606 No SKHUN SMP/MTs: BK-2180104605001657651 Petunjuk Pengisian No Peserta Ujian Gold Isi Saat Sudah Keluar Keluar karena: Tanggal keluar sekolah: Alasan:

Gambar 37 Formulir registrasi peserta didik

0

Simpan dan Tutup

36

# iii. Penambahan Atribut Pekerjaan di Formulir Peserta Didik Khusus Jenjang PKBM dan SKB (Mengakomodir Warga Belajar)

Fitur ini bertujuan untuk mengetahui warga belajar yang terdaftar di jenjang kesetaraan yang mempunyai aktifitas bekerja. Data tersebut untuk kebutuhan Direktorat Pendidikan Masyarakat dan Pendidikan Khusus (PMPK) dalam penentuan kebijakan.

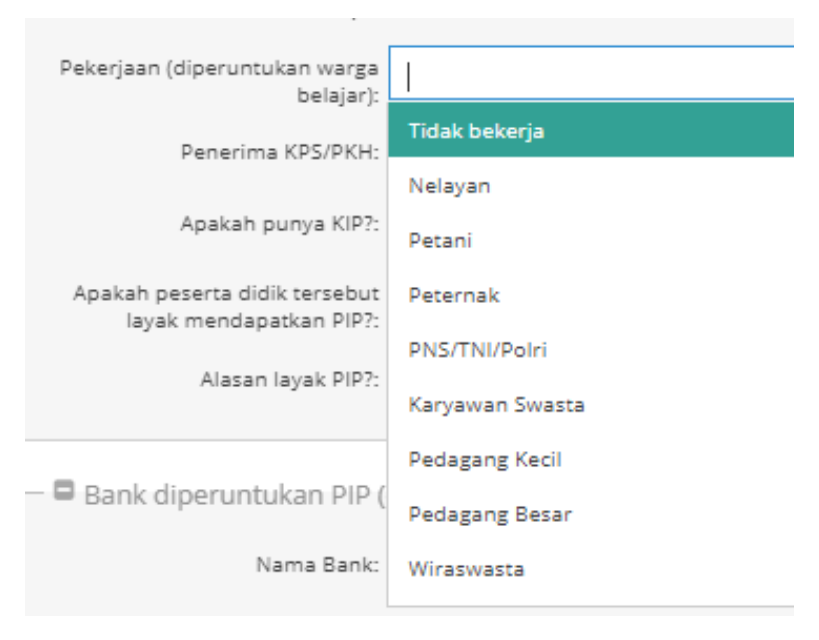

Gambar 38 Pekerjaan warga belajar

#### iv. Penambahan Validasi Pengisian KIP/PIP

Validasi pengisian Kartu Indonesia Pintar (KIP) atau Program Indonesia Pintar (PIP) ditambahkan untuk meminimalisir data anomali yang masuk melalui perekaman atau pengusulan di Aplikasi Dapodik. Penambahan validasi tersebut meliputi:

- a) data peserta didik dicentang tidak memiliki KIP tetapi mengisi data KIP/PIP pada tabel kesejahteraan,
- b) data peserta didik dicentang memiliki KIP tetapi tidak mengisi data KIP/PIP pada tabel kesejahteraan,
- c) jika terdapat pengisian dengan keadaan seperti di atas, maka data tersebut dinyatakan invalid.

37

d) data peserta didik yang diisi layak mendapatkan PIP tetapi tidak mengisi alasan layak PIP diberikan peringatan *error*.

| Edit Peserta Didik : AANG ANGGRAHA PURA                       |                             |                 |  |  |
|---------------------------------------------------------------|-----------------------------|-----------------|--|--|
| Penerima KPS/PKH: 🔘 Ya                                        |                             |                 |  |  |
| Apakah punya KIP?: 🔘 Ya                                       |                             |                 |  |  |
| Apakah peserta didik tersebut 💿 Ya<br>layak mendapatkan PIP?: | Frror                       | ×               |  |  |
| Alasan layak PIP?:                                            | Mohon alasan layak PIP diis | si dengan benar |  |  |
| — 🗖 Bank diperuntukan PIP (diisi oleh                         | ОК                          |                 |  |  |
|                                                               |                             |                 |  |  |

Gambar 39 Peserta didik layak PIP tidak mengisi alasan layak

# v. Penambahan Validasi Batas Minimal Usia Peserta Didik Jenjang TK adalah 4 Tahun

Fitur ini ditambahkan untuk menyesuaikan dengan aturan yang tercantum pada Permendikbud Nomor 84 Tahun 2014 dan Permendikbud Nomor 146 Tahun 2014 adalah batas minimal usia 4 tahun di jenjang TK.

- 38

# vi. Penambahan Validasi Batas Maksimal Peserta Didik Untuk Jenjang PAUD (TK, KB, TPA Dan SPS) Adalah 7 Tahun

Validasi batas maksimal usia peserta didik jenjang PAUD dan PKBM/SKB penyelenggara PAUD yang akan diinput ke dalam Aplikasi Dapodik adalah 7 tahun. Sedangkan peserta didik yang sudah terinput di Dapodik pada tahun sebelumnya dengan usia 7 s.d. 11 tahun 11 bulan, akan dinyatakan *warning* pada saat proses validasi. Jika terdapat peserta didik di atas usia tersebut, maka dinyatakan *invalid*.

| Sekolah:                                                           | Warning : 0, Inva               | lid : 0       |                                    |           |
|--------------------------------------------------------------------|---------------------------------|---------------|------------------------------------|-----------|
| Sarpras:                                                           | Warning : 0, Invalid : 0        |               |                                    |           |
| Peserta Didik:                                                     | Warning : 16, Inva              | alid : 2      |                                    |           |
| GTK:                                                               | Warning : 1, Invalid : 0        |               |                                    |           |
| Rombongan Belajar & Jadwal:                                        | al: Warning : 1, Invalid : 2    |               |                                    |           |
| Pembelajaran:                                                      | Warning : 0, Invalid : 0        |               |                                    |           |
|                                                                    |                                 |               |                                    |           |
| 📕 Sekolah 🛛 🐴 Sarpras                                              | 🙂 Peserta Didik                 | Бетк          | 🐸 Rombongan Belajar & Jadwal       | 🗐 Pembeli |
| 🗶 Unduh Excel                                                      |                                 |               |                                    |           |
|                                                                    |                                 |               |                                    |           |
| - 🗼 Keterangan                                                     |                                 |               |                                    |           |
| <ul> <li>↓ Keterangan</li> <li>● Peserta Didik a/n Jiha</li> </ul> | <b>an Aziz</b> , usia terhitunş | g (8) thn. Un | tuk jenjang KB usia maksimal 7 thn |           |

Gambar 40 Validasi batas usia maksimal di jenjang PAUD

# vii. Penambahan Validasi Batas Maksimal Warga Belajar Jenjang Kesetaraan adalah 72 Tahun

Penambahan fitur ini disesuaikan dengan umur harapan hidup (UHH) penduduk Indonesia yang dikeluarkan oleh Badan Pusat Statistik (BPS) pada tahun 2020. Jika terdapat usia warga belajar pada kesetaraan di atas ketentuan tersebut, maka dinyatakan invalid.

# 5) Guru dan Tenaga Kependidikan

i. Penambahan Beberapa Atribut untuk Keperluan Pemangku Kepentingan di Riwayat Sertifikasi GTK

Fitur ini ditambahkan untuk membedakan lembaga yang mengeluarkan sertifikat sertifikasi. Saat ini terdiri dari tiga kode lembaga sertifikasi yang bisa dipilih, yaitu: Kemdikbudristek, Badan Nasional Sertifikasi Profesi (BNSP), dan Industri.

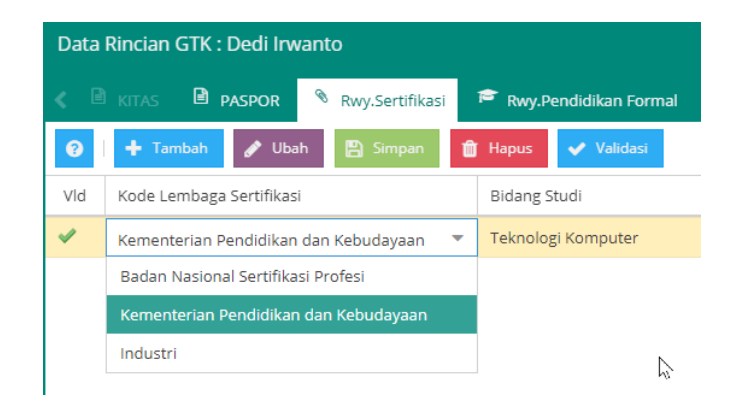

Gambar 41 Penambahan atribut kode lembaga sertifikasi

# ii. Penambahan Validasi Pengisian Tugas Tambahan Kepala Sekolah/Lembaga atau PLT Kepala Sekolah/Lembaga

Validasi pengisian tugas tambahan kepala sekolah/lembaga atau Pelaksana Tugas (PLT) kepala sekolah/lembaga ditambahkan untuk meminimalisir data anomali. Penambahan validasi tersebut meliputi:

 a) tidak ada tugas tambahan kepala sekolah/lembaga atau PLT kepala sekolah/lembaga yang diisi di satuan pendidikan,

- b) memiliki tugas tambahan kepala sekolah/lembaga dan PLT kepala sekolah/lembaga di satuan pendidikan yang sama (dilihat dari isian jenis PTK dan tugas tambahan),
- c) jika terdapat pengisian dengan keadaan seperti di atas, maka data tersebut dinyatakan invalid.

| Sekolah:                    | Warning : 1, Invalid : 1   |
|-----------------------------|----------------------------|
| Sarpras:                    | Warning : 0, Invalid : 144 |
| Peserta Didik:              | Warning : 552, Invalid : 2 |
| GTK:                        | Warning : 34, Invalid : 2  |
| Rombongan Belajar & Jadwal: | Warning : 0, Invalid : 1   |
| Pembelajaran:               | Warning : 0, Invalid : 0   |
| Nilai:                      | Warning : 0, Invalid : 0   |
| Referensi:                  | Menghitung                 |
|                             | 5 5                        |

| Seko  | olah 🔺 Sarpras                                                              | 🙂 Peserta Didik | Бетк | 曫 Rombongan Belajar & Jadwal | 周 Pem |  |
|-------|-----------------------------------------------------------------------------|-----------------|------|------------------------------|-------|--|
| 🖹 Unc | luh Excel                                                                   |                 |      |                              |       |  |
| - ↓   | ·↓ Keterangan                                                               |                 |      |                              |       |  |
| 0     | Kepala Sekolah belum dipilih dan tidak ada PLT Kepala Sekolah yang menjabat |                 |      |                              |       |  |

Gambar 42 Invalid kepala sekolah/lembaga atau PLT kepala sekolah/lembaga

41

# **BAB IV**

# PENUTUP

Buku panduan penggunaan Aplikasi Dapodik versi 2022 ini disusun untuk memberikan deskripsi terkait informasi umum aplikasi, panduan teknis instalasi, serta deskripsi dari perbaikan dan pembaruan aplikasi. Semoga buku panduan ini dapat membantu petugas pendataan baik yang masih baru dan sudah berpengalaman untuk menyukseskan pendataan di tahun ajaran 2021/2022.

Untuk informasi yang belum tertera dalam panduan aplikasi ini, satuan pendidikan dapat menghubungi tim Helpdesk Dapodik atau Setditjen PAUD, Dikdas, dan Dikmen melalui posel *dapo@kemdikbud.go.id* 

Dengan menggunakan Aplikasi Dapodik versi 2022 mari kita sukseskan pendataan di tahun ajaran 2021/2022.

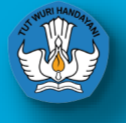

Kementerian Pendidikan, Kebudayaan, Riset dan Teknologi

https://dapo.kemdikbud.go.id